## chapter 5

# Digital Media and DVD on Windows

As DESCRIBED IN THE PRECEDING CHAPTER, Apple has refocused its Macintosh product line to provide built-in support for digital media right out of the box, including the necessary hardware ports and disc drives, and associated softwareediting tools. As you will see in this chapter, Microsoft is moving in a similar direction with Windows XP, but the picture for the PC and Windows world is more complicated. There are wide variations in the hardware capabilities of different computer systems, differences in the digital media support built into various versions of the Windows operating system, and more use of third-party tools that also differ between systems.

This chapter discusses digital media under Windows XP, which has become a complete environment for acquiring, viewing, and editing digital media. You can transfer photos from a digital camera through a USB port, and capture digital video and audio from a DV camcorder through a FireWire/IEEE 1394 connection.

Of course, you also can import media from other sources, such as scanners and analog capture devices, as well as download and transfer materials over the Internet. Many of the issues in this discussion (and certainly the general concepts) also apply to earlier versions of Windows—especially Windows 2000 and Windows ME for the home.

Even as most PCs were shipping in 2002 with Windows XP, however, it is still possible to purchase a Windows computer with limited digital media capability, such as only a CD-ROM reader, and therefore with no capability to read DVDs or write CDs or DVDs. When you buy a Windows computer for digital media, make sure you get the appropriate digital media hardware and software components, as shown in Table 5.1. If you purchase a Windows XP computer with these components pre-installed, the vendor also should install all the associated drivers and utility software.

| USB/USB-2 port          | Universal Serial Bus that is standard on most current<br>Windows computers. A standard interface for connect-<br>ing to peripherals at moderate speeds (12Mbits/sec).<br>Used for transferring digital photos from a digital cam-<br>era. Also used to reduce wires, to replace the serial and<br>parallel ports by chaining together the keyboard and<br>mouse, and for devices, such as printers and scanners.<br>The new USB-2 port that started appearing in mid-2002<br>offers higher-speed connections for external devices,<br>including hard disk drives and DVD drives. |
|-------------------------|----------------------------------------------------------------------------------------------------|
| FireWire/IEEE-1394 port | Added cost option for most Windows computers. A standard interface for connecting to peripherals that require higher speed (400Mbits/sec). Used for transferring digital video from a DV camcorder. Also used for connecting to external drives, such as DVD recorders and hard disks.                                                                                                    |
| CD-R/RW drive           | Read/write CD drive (Recordable and ReWritable).<br>Still an added cost option on many Windows computers,<br>but becoming standard.                                                                                                    |
| DVD-ROM drive           | Read-only DVD drive. Reads data and video DVDs, and typically also CDs. Still an added cost option on many Windows computers, but becoming standard.                                                                                                    |
| DVD-R or DVD-RW drive   | Read/write DVD drive (Recordable/ReWritable). There<br>are multiple competing and incompatible standards for<br>recordable DVD drives. Reads data and video DVDs,<br>and sometimes also records CDs. Added cost option<br>that is becoming more available on Windows computers.                                                                                                    |

TABLE 5.1 Suggested Hardware for Digital Media Under Windows XP

This chapter explores Windows XP as a platform for digital media, including burning data to recordable CD and DVD drives, acquiring and organizing digital photos in the My Pictures folder, and importing motion video and editing movies with Windows Movie Maker. Chapter 7, "Playing DVDs in Windows XP," describes how to use Windows Media Player to organize and play music and videos, especially audio CDs and movies on DVD.

Using these tools, you can acquire and prepare the materials that you then can import into the DVD authoring tools described in the following parts of the book. These materials include video clips, additional audio tracks, still image backgrounds for menus, and even photo slide shows.

## **Burning Data to CD and DVD**

Although we think of CD and DVD discs in terms of music and movies, a computer sees these discs as just another digital data storage device. The disc contents may be audio or video, but it is all just data to the computer. A computer with a recordable CD or DVD drive can write any type of data to the CD or DVD—not just music or video. Hence, you can use recordable CDs and DVDs to back up, archive, or share files. A CD holds 650 to 700MB of data, and a DVD holds about 4.7GB.

#### ТІР

Originally, the CD data recording applications described worked only with CDs, not with DVDs, so writing DVDs required different tools. More recently, the built-in support in Windows XP and in these applications has been expanded to supporting both CDs and DVDs. However, many of the application dialog boxes and explanatory language still refer only to CD, not to DVD. This chapter generally refers to both, with some differences between the way recordable and rewritable drives work.

### Windows XP Desktop CD and DVD Recording

Windows XP now includes the capability to burn data to a CD or DVD directly from the desktop by copying files to the CD or DVD drive in Windows Explorer. Windows actually builds a temporary disc image file with the files that you have copied. When you have accumulated all the files you want to record, you then start the process of burning the data to disc. This works much like desktop CD burning on the Macintosh, as described in Chapter 4, "Digital Media and DVD on the Macintosh." In addition, many Windows systems also ship with third-party CD burning tools, such as Roxio (formerly Adaptec) Easy CD Creator and Direct CD (www.roxio.com). Easy CD Creator allows you to create Audio CDs, and to organize data files and folders to be burned to a data CD and then burn the entire set in one operation. DirectCD adds itself to the Windows file system to allow you to drag and drop files to a CD as if it were a hard disc, so it writes out small packets of data continuously as you add items to the disc.

However, using both the Windows XP desktop CD recording feature and DirectCD at the same time can be confusing. Instead, you can disable the Windows recording feature, or you might find that it is already disabled on some systems when DirectCD is installed. To check your system, open My Computer to see your disk drives, click to select the recordable CD (or DVD) drive icon, and right-click and choose Properties from the pop-up dialog box.

In the CD Properties dialog box, click on the Recording tab (see Figure 5.1). To disable Windows desktop CD recording, uncheck Enable CD Recording on This Drive. (If DirectCD has been installed, the Recording tab might be removed, and new Settings and DirectCD Options tabs are added instead.)

| CD-RW Drive (E:)                                                                                                    | Properties                           |                                           | ?×                              |
|----------------------------------------------------------------------------------------------------|--------------------------------------|-------------------------------------------|---------------------------------|
| General<br>Settings                                                                                                    | AutoPlay<br>DirectCD 5               | Hardware<br>5.0 Options                   | Sharing<br>Recording            |
| These se software                                                                                                    | ttings determir<br>writes files to t | ne how the Windov<br>his CD-R drive.      | vs CD recording                 |
| C Desktop CD reco                                                                                                    | rding                                |                                           |                                 |
| Select this check<br>folders to the CD                                                                                                    | box to record<br>-R icon on you      | d CDs by dragging f<br>ur computer.       | files and                       |
| Enable CD re                                                                                                    | cording on thi                       | s drive                                   |                                 |
| Select a drive where the select a drive where the select a drive where | nere Windows<br>e image file ma      | can store an "imag<br>ay use up to 1 GB c | ge" of the CD<br>of disk space. |
| See Local Disk (                                                                                                    | C:) 💙                                |                                           |                                 |
| Select a write sp<br>cause errors, sel                                                                                                    | eed. Highers<br>ect a lowersp        | peeds take less tim<br>eed.               | ie, but if they                 |
| Fastest                                                                                                    | *                                    |                                           |                                 |
|                                                                                                    | eiect the CD                         | after writing                             |                                 |
|                                                                                                    |                                      |                                           |                                 |
|                                                                                                    |                                      |                                           |                                 |
|                                                                                                    |                                      |                                           |                                 |
|                                                                                                    | ОК                                   | Cancel                                    | Apply                           |

FIGURE 5.1

Use the Recording tab in the CD Properties dialog box to control Windows desktop CD recording.

## **Choosing Recordable Disc Formats**

Before you burn data to a CD, it must be formatted or prepared for adding directories and files. Blank discs that you buy in the store are unformatted. For CD-R (Recordable) write-once discs, you format them once and then can burn one or more groups of data until the disc is full. For CD-RW (ReWritable) discs, you can format and write to them like a CD-R, and reformat them to erase their contents before using them again.

CDs can be formatted to several different standards, depending on the intended use and the need to be compatible with older platforms and players. These include the following:

- CD-Audio
- UDF 1.5, the new universal disc format
- High Sierra ISO 9660, the Windows standard for CD-ROM
- Macintosh HFS

These standards define the file system used to organize data files on the disc, including whether the files can have long names or must comply to the 8.3 (eight-letter filename and three-letter file type) convention of the original DOS. For the most part, you can ignore these details and accept the appropriate format used by the disc-burning tools. Just be aware that after a disc is formatted for a particular purpose to an audio or data format, you cannot combine a different format on the same disc.

After you burn data to a CD disc, you can leave the disc in one of two states: open or closed. If you expect to add more data to the disc, you can leave it open for further writing. If you are done writing data and want to read the disc on another drive, then you should close or finalize the disc to mark it as complete. Many audio CD players can only read discs that have been closed.

## Formatting Recordable Discs

Although you must format a recordable (R) disc before you write data to it, this formatting process is often combined with the burning operation. Therefore, you typically do not need to perform a separate formatting operation when a blank disc is inserted in the computer.

ReWritable (RW) discs can be reformatted to erase data stored on them and prepare them to be reused. You can do this by right-clicking on the disc icon in Explorer and selecting Format, or by using Easy CD Creator to pull down the CD menu and choose Erase (see Figure 5.2). Use the DirectCD Format dialog box to prepare a disc for use with DirectCD (see the section, "Writing Flles with DirectCD," later in this chapter for more information). Use Quick Erase to prepare the disc to be reused, or Full Erase to actually erase the entire contents of the disc.

FIGURE 5.2

Use Easy CD Creator to reformat a CD-RW or DVD-RW ReWritable disc.

| Erase CD - E: PH                                                             | IILIPS DVD                                   | RW-                | 001                            |                       |                    | X |
|------------------------------------------------------------------------------|----------------------------------------------|--------------------|--------------------------------|-----------------------|--------------------|---|
| WARM<br>in the                                                               | NING !!! All th<br>selected CD-l             | e conte<br>Record  | ents of the C<br>er will be er | CD-RW o<br>ased !     | currently          |   |
| Most users prefer<br>entire CD is erase                                      | the Quick Era<br>d, click Full E             | ase opt<br>rase.   | ion. Howev                     | er, to en             | isure the          |   |
| Options                                                                      |                                              |                    |                                |                       |                    |   |
| Quick Er                                                                     | ase                                          |                    |                                |                       |                    |   |
| 🔿 Full Eras                                                                  | e                                            |                    |                                |                       |                    |   |
| The remaining tim<br>erases may take u<br>progress bar.<br>Remaining Time (r | e listed below<br>up to 10 minut<br>mm:ss) : | is only<br>es long | an approxi<br>ger than wh      | mation. 9<br>at appea | Some<br>ars on the |   |
|                                                                              |                                              | 0%                 |                                |                       |                    |   |
|                                                                              | Start                                        |                    | Close                          |                       | Help               |   |

## Burning Data Discs with Windows Desktop Recording

To burn data to recordable CDs or DVDs on the Windows desktop, first copy the files to the CD disc icon and then start the burning process.

You can copy files by dragging and dropping them to the disc icon, or by using Copy from the menus. You also can select the files in an Explorer window and then click on Copy on the Explorer task pane. Windows displays the Copy Items dialog box, so you can choose the destination recordable disc device.

Windows then builds a temporary image file of the data to be written to CD. Open the CD drive in Windows Explorer to view the files and folders that are ready to burn (see Figure 5.3).

| 😨 E:V                                                           |                                     |          |                                           |                                                            |                                                                                                    |
|-----------------------------------------------------------------|-------------------------------------|----------|-------------------------------------------|------------------------------------------------------------|----------------------------------------------------------------------------------------------------|
| File Edit View Favorites Tools                                  | Help                                |          |                                           |                                                            | AT                                                                                                    |
| 🕝 Back - 🕥 - 🏂 🔎 S                                              | earch 😥 Folders 🛄 -                 |          |                                           |                                                            |                                                                                                    |
| Address 🕑 E:\                                                   |                                     |          |                                           |                                                            | 🗸 🏹 Go                                                                                                    |
|                                                                 | Name                                | Size     | Туре                                      | Date Modified                                              | Location                                                                                                    |
| CD Writing Tasks 🙁                                              | Files Ready to Be Written to the CD |          |                                           |                                                            |                                                                                                    |
| Write these files to CD Delete temporary files Trase this CD-RW | ☐ Andrew<br>☐ (DentSetup.exe)       | 3,260 KB | File Folder<br>File Folder<br>Application | 6/9/2002 10:35 PM<br>6/9/2002 10:32 PM<br>6/1/2002 9:26 AM | Files Ready to Be Written to the CD<br>Files Ready to Be Written to the CD<br>Files Ready to Be Written to the CD |
| File and Folder Tasks 🛛 📎                                       |                                     |          |                                           |                                                            |                                                                                                    |
| Other Places 📚                                                  |                                     |          |                                           |                                                            |                                                                                                    |
| Details                                                         |                                     |          |                                           |                                                            |                                                                                                    |

Use Windows Explorer to assemble the files to copy to a CD or DVD.

Finally, click on Write These Files to CD in the Explorer task pane. Windows then displays the CD Writing Wizard to step through the process of burning the data to CD (see Figure 5.4).

| 🌲 CD Writing Wizard | $\mathbf{X}$                                                                                              |  |
|---------------------|----------------------------------------------------------------------------------------------------|--|
| Æ                   | Welcome to the CD Writing<br>Wizard                                                                       |  |
|                     | This wizard helps you write, or record, your files to a CD recording drive.                               |  |
|                     | Type the name you want to give to this CD, or just click Next to use the name below.                      |  |
|                     | CD name:                                                                                                  |  |
|                     | New CD                                                                                                    |  |
|                     | New files being written to the CD will replace any files<br>already on the CD if they have the same name. |  |
|                     | Close the wizard after the files have been written                                                        |  |
|                     | < Back Next > Cancel                                                                                      |  |

FIGURE 5.4

Then, use the CD Writing Wizard to write the files to CD.

#### ТІР

In Windows Explorer, click on the Folders button to alternate the left Explorer Bar panel between a hierarchical list of folders and a context-sensitive Taskbar. The Taskbar displays appropriate actions for files and folders, depending on their type. Use the View menu (or Views icon drop-down menu) to choose different views for the list of files in the right pane.

## Setting the Disc AutoPlay Option

When Windows notices that you have inserted a new disc in a CD or DVD drive, it examines the contents of the disc. It then can automatically perform a specified AutoPlay function based on the type of data, such as launching Windows Media Player to play an audio CD.

To set the default action when a blank disc is inserted, right-click on the CD or DVD disc icon in Windows Explorer, and choose Properties from the pop-up menu. In the Properties dialog box, select the AutoPlay tab and then choose Blank CD from the drop-down list (see Figure 5.5).

You can than select an AutoPlay option, such as automatically launching Roxio Easy CD Creator to create a new data CD. You can choose to have Windows prompt for an action each time you insert a blank disc, or choose Take No Action so that you can launch the desired application directly.

#### FIGURE 5.5

Use the AutoPlay options in the CD Properties dialog box to set the action to be performed when a blank disc is inserted in your system.

| UDFREADER (F                    | :) Properties                                   |                                                | ?×               |
|---------------------------------|-------------------------------------------------|------------------------------------------------|------------------|
| Settings                        | DirectCD 5                                      | i.0 Options                                    | Recording        |
| General                         | AutoPlay                                        | Hardware                                       | Sharing          |
| Select a conte<br>perform autom | ent type, then choo<br>atically when that t     | se an action for Win<br>ype is used in this de | dows to<br>vice: |
| 🌀 Blank CD                      |                                                 |                                                | *                |
| Actions<br>Select an            | action to perform:                              |                                                |                  |
| B                               | D <b>pen writable CD f</b><br>using Windows Exp | <b>older</b><br>blorer                         |                  |
|                                 | Create a CD<br>using Roxio Easy C               | D Creator                                      |                  |
| Ð                               | Select media to Co<br>using Windows Me          | py to CD<br>dia Player                         |                  |
| 0                               | Take no action                                  |                                                |                  |
| O Prompt m                      | e each time to cho                              | ose an action                                  |                  |
|                                 |                                                 | Restore De                                     | efaults          |
|                                 | OK                                              | Cancel                                         | Apply            |

The AutoPlay option actually launches the Easy CD Creator Project Selector when you insert a blank disc (see Figure 5.6). Use the Project Selector to choose the operation to perform with this disc: creating an audio or MP3 CD, creating a data CD or DVD with Easy CD Creator or DirectCD, creating a photo or video CD, or copying an existing disc.

The basic version of Easy CD Creator that is bundled with many new systems does not have all the options for music and photos. You can upgrade to the Platinum version to enable all the functionality.

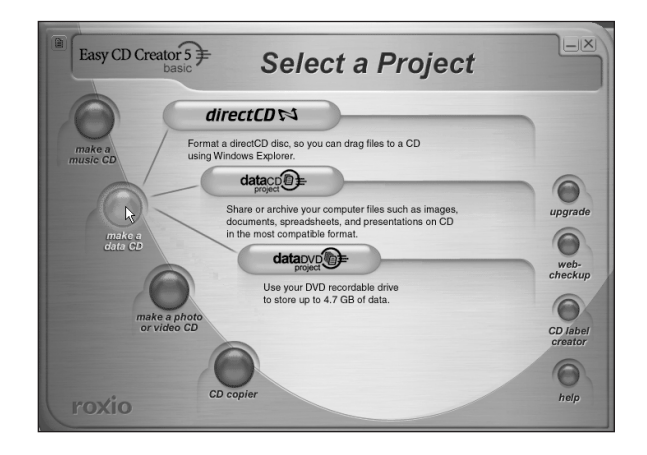

#### FIGURE 5.6

Use the Easy CD Creator Project Selector to begin a project with a blank disc.

## **Burning Data Discs with Easy CD Creator**

To create a data CD or DVD, choose Data Project from the Project Selector, or launch Easy CD Creator directly (see Figure 5.7). Use the bottom pane of the Easy CD Creator window to organize the data that you want to burn to disc. You can drag and drop folders and files from the top pane, and create new folders and reorganize the folder hierarchy in the bottom pane. Watch the Project Size bar at the bottom of the window to ensure that the files that you have selected will fit on the disc.

| 🕏 Untitled Data CD Project - Easy CD Crea                                                                                                    | ator                                                                                           |                                                                                              | - O ×                                                                                                    |
|----------------------------------------------------------------------------------------------------|------------------------------------------------------------------------------------------------|----------------------------------------------------------------------------------------------|----------------------------------------------------------------------------------------------------|
| File Edit View CD Tools Track Internet He                                                                                                    | elp                                                                                            |                                                                                              |                                                                                                    |
| Select source files:                                                                                                    |                                                                                                | convert name                                                                                 | Easy CD Creator $5 \neq$                                                                                                   |
| 🕒 🗇 Disk_Photo 🛛 🔺 Nam                                                                                                    | e 🔺                                                                                            | Size Type                                                                                    | Date Modified                                                                                                    |
| Photos_Karin Photos_Karin Photos_2001 Photos_2002 Photos_2002 Photos_ | 0915 Chanticleer<br>0922 Hw Flags<br>0923 Hw Garden<br>0924 Karin Hand<br>0928 NYC EmpireState | File Folder<br>File Folder<br>File Folder<br>File Folder<br>File Folder<br>File Folder       | 5/29/2002 8:21 PM<br>5/29/2002 8:22 PM<br>5/29/2002 8:22 PM<br>5/29/2002 8:22 PM<br>5/29/2002 8:21 PM<br>5/29/2002 8:21 PM |
|                                                                                                    | Add Remove                                                                                     | preview transitions                                                                          | record                                                                                                    |
| 020607_1148                                                                                                    | Name                                                                                           | Size Type                                                                                    | Modified 🔨                                                                                                    |
| O205 Brown Family                                                                                                    | DSC00001.JPG<br>DSC00002.JPG<br>DSC00003.JPG                                                   | 1,453KB Image Expert Picture<br>1,394KB Image Expert Picture<br>1,323KB Image Expert Picture | 5/25/2002 2:14:18 PM<br>5/25/2002 2:14:22 PM<br>5/25/2002 2:14:38 PM                                                       |
| Photo00 Photo00 Photo00                                                                                                    | DSC00004.JPG                                                                                   | 1,382KB Image Expert Picture                                                                 | 5/25/2002 2:15:24 PM                                                                                                    |
| Photo96 Photo97 Photo99 Photo99 Photo99                                                                                                    | DSC00005.JPG<br>DSC00006.JPG<br>DSC00007.JPG                                                   | 1,288KB Image Expert Picture<br>1,330KB Image Expert Picture<br>1,411KB Image Expert Picture | 5/25/2002 2:15:32 PM<br>5/25/2002 2:17:46 PM<br>5/25/2002 2:19:08 PM                                                       |
| Photo98_01_06                                                                                                    | DSC00008.JPG                                                                                   | 1,393KB Image Expert Picture                                                                 | 5/25/2002 2:19:18 PM                                                                                                    |
| Project Size: 376.9 MB (Estimated free space: 27                                                                                                    | 3.4 MB on a 74 min CD, 326.2 M                                                                 | B on an 80 min CD)                                                                           | 74:00 80:00                                                                                                    |
| 2766 me(s), 134 muller(s) Data CD / Jollet PHILL                                                                                                    | -> DVD+RW-DUI  Track At Unce                                                                   |                                                                                              | //                                                                                                    |

#### FIGURE 5.7

Use Roxio Easy CD Creator to organize files and folders to burn to a data CD or DVD. Finally, click on the Record button to start recording the data to disc. Easy CD Creator displays the Record CD Setup dialog box. Select the target Drive and the Number of Copies to record. Set the Write Speed based on the speed of your drive, the rating of your disc media, and your experience with recording. You may want to experiment with using lower speeds for greater reliability and compatibility, especially if you are using unbranded media or need the discs to be readable on a wide array of possible players.

You can check Copy to hard drive first to create a disk image file before writing, but this is typically not required on current machines. Make sure Buffer underrun protection is checked; most PCs and CD drives should then be fast enough to record your disc without the glitches that used to plague the recording process.

Click on the Options button to set the Record Options. It is a good idea to use Test and Record CD to check the burning process the first few times you use it. Use the Record Method to specify when you finish recording. Use Disk-at-Once to record the entire disc in one operation, and close it so that it can be read on other platforms. Use Track-at-Once to record data in multiple operations and to finalize each recording session. When the disc is full, you can finalize and close the CD.

## Writing Files with DirectCD

Besides using Windows desktop recording or Easy CD Creator to write entire collections of data in one recording session, Roxio DirectCD offers an alternate approach that makes the CD act like a normal disk drive, so you can drag and drop individual files to write them to disc. DirectCD implements a packet-writing technique that enables you to write files to the disc and then come back later to add additional files. It does this at the cost of compatibility with other format standards, however. After you finish writing to a disk using DirectCD, you then can modify the disc to be compatible with either the UDF or the ISO 9660 format.

Depending on your system configuration, the version of DirectCD installed on your system, and the DirectCD options settings, it can automatically launch when you insert a blank disc and offer to close a disc when you eject it.

To use a recordable CD or DVD disc with DirectCD, you need to first format it for DirectCD access. Use the DirectCD Format Utility to format a blank CD for drag-and-drop recording (see Figure 5.8). Click on the Format CD button to begin the format, which can be completed in less than a minute for a blank CD-R. A full format of a CD-RW with a check of the format can take 15 to 60 minutes, depending on the speed of your drive.

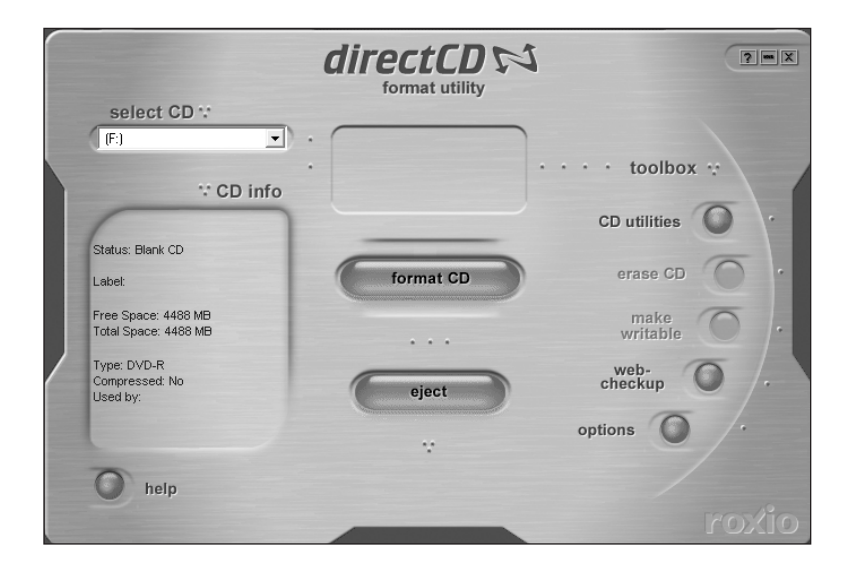

Use the DirectCD Format Utility to format a blank, recordable CD or DVD for drag-anddrop access.

When the format is complete, the disc appears in Windows Explorer, just like any other disc. You can drag files onto it, delete files, and use it in Save File dialog boxes within your applications. You also can rename, move, and delete files. The only differences are that access to the disc is slower than a hard disk; and when you delete a file on a CD-R, the file goes away, but the space that it occupied is not freed for use by other files.

## **Ejecting a DirectCD Disc**

When you eject a recordable disc formatted for use with DirectCD, it displays the Eject Options dialog box (see Figure 5.9). You can either choose Leave as Is to keep the disk in the DirectCD state so that it can continue being used for DirectCD access, or choose Close to Read on Any Computer to reformat it to be accessible on standard CD-ROM or DVD-ROM drives.

If you are using CD-RW media, when ejected it can be read by CD-RW and most current CD-ROM drives. When reinserted, you can still continue to use it with DirectCD drag-and-drop access.

Use the DirectCD Eject Options dialog box to reformat and close the disc to be read on standard data drives.

| DirectCD 5.1.1.210 (Drive E:) Eject Options                                                                                                    |
|----------------------------------------------------------------------------------------------------|
| directCD 📢                                                                                                    |
| E ject CD                                                                                                    |
| Before ejecting, decide if you want to continue using DirectCD to<br>access the CD or if you want to read it from a standard CD-ROM drive.            |
| Leave As Is - Leave the CD as it is so it can be read and<br>written to as a drive letter. Standard CD-ROM drives will not be<br>able to read the CD. |
| Close to UDF v.1.5 - Close the CD so it can be read on most<br>CD-ROM drives after installing a UDF v.1.5 Reader.                                     |
| Close to Read on Any Computer - Close the CD so it can be<br>read automatically in most standard CD-ROM drives.                                       |
| Protect CD so it cannot be written to again.                                                                                                    |
| Display these selections the next time I eject a CD.                                                                                                  |
| Help Cancel OK                                                                                                    |

## Importing and Browsing Pictures in Windows XP

Windows XP has built-in support for connecting to most USB digital cameras. Importing photos is as easy as connecting the camera like a removable disk, browsing the stored pictures on it in Windows Explorer, and then copying the photo files to your hard disk.

Windows XP provides the My Pictures folder for storing and organizing your photos. Windows Explorer also includes enhanced support for browsing folders of pictures, with options in the Taskbar that include viewing the folder as a slide show.

You can then use the Windows Paint accessory or other third-party tools to edit your images.

## Connecting and Disconnecting Your USB Camera

Windows XP has built-in support for connecting to most USB digital cameras.

First, connect your camera to the USB port on your computer and then turn the camera on in playback mode. Windows automatically recognizes the device and mounts it as a new external disk drive on your system. You can then browse the photo files stored in your camera's memory as if they were stored on a disk drive attached to your computer.

The first time you connect your camera, Windows XP displays a Found New Hardware notification in the Taskbar at the bottom right of the display.

When the camera is connected, Windows adds a Safely Remove Hardware icon to the Taskbar. Before you disconnect or power off your camera, you should use this to dismount the camera and associated disk from your system. This prevents the danger of breaking the electrical connection while the computer and the camera are in the middle of an operation.

To prepare to disconnect the camera, click on the Safely Remove Hardware icon and select Safely Remove Hardware. Windows dismounts the disk and then displays a Safe to Remove Hardware notification (see Figure 5.10). You then can disconnect your camera safely. Windows uses this same process when mounting and disconnecting other devices, such as external drives—both USB and FireWire.

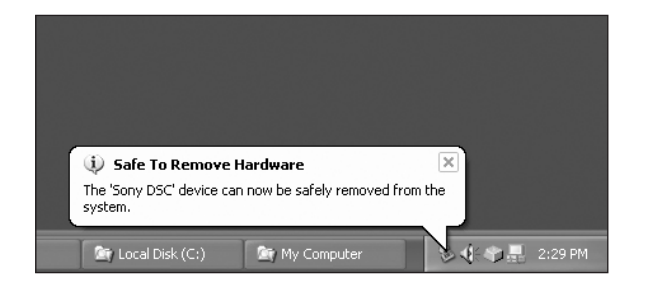

#### FIGURE 5.10

Use the Safely Remove Hardware icon to dismount the camera from your system before disconnecting it.

## **Accessing Your USB Camera**

When your digital camera is connected and mounted on your system as a disk, you can access its contents like any other disk drive. Open a Windows Explorer window from My Computer and then browse the contents of the camera disk. Windows recognizes its contents as a collection of pictures, and displays the files as photo thumbnails (see Figure 5.11).

Explorer provides a viewer interface with buttons to step through the photos; it also provides options under Picture Tasks, including viewing the photos as a slide show.

The photos are still stored on the digital camera, however, and accessed through the relatively slow USB connection. You should copy the files to your hard drive to save and edit—typically into the My Pictures folder. You then can delete the pictures stored in the camera.

Use Windows Explorer to browse the photos stored on your digital camera.

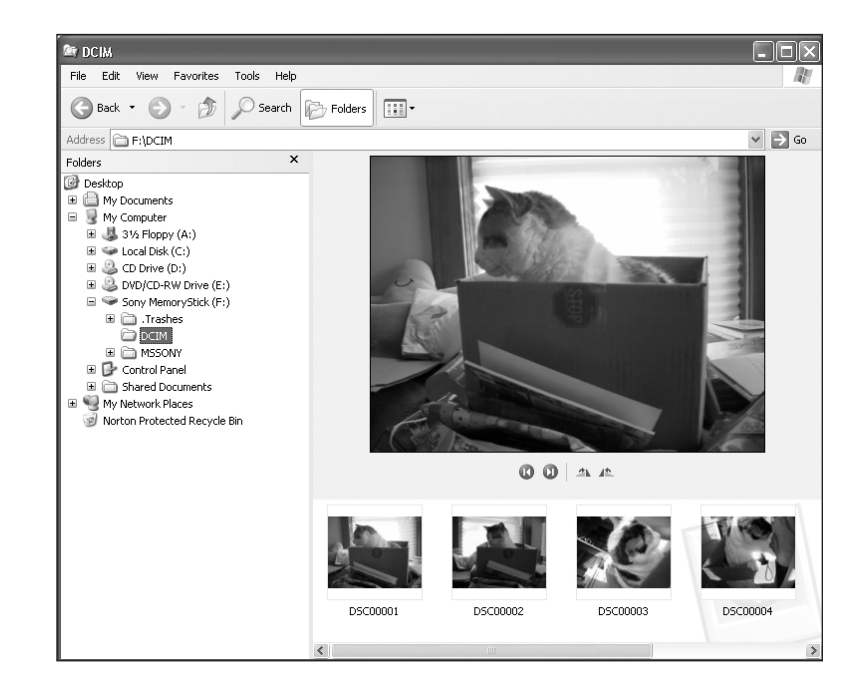

Similarly, you can import photos from other cameras using USB readers for their removable media. You can acquire images yourself from a scanner, or have film processed and digitized and then returned on a CD or posted on the web for you to download.

## Organizing Your Photos and the My Pictures Folder

Windows provides standard folders that you can use to organize your files including the My Documents folder for various word processing, spreadsheet, and other kinds of documents. Windows XP extends this support by providing a My Pictures folder within My Documents that can be used to organize pictures. Under Windows XP, each user login has its own copy of the My Documents folder.

When you use Windows Explorer to view the My Pictures folder (or actually any folder with image files), Explorer enhances the window for viewing pictures. This is shown by the faint photo watermark at the bottom-right corner of the Explorer window. Of course, because your pictures are simply files, all the normal file-browsing features and actions also are available.

Use the View menu to select the viewing mode for your files. Choose Filmstrip to display a viewer to step through your files (refer to Figure 5.11). Choose Thumbnails to view thumbnails of each picture and folders with small thumbnails of some of the images inside them embossed on their covers (see Figure 5.12).

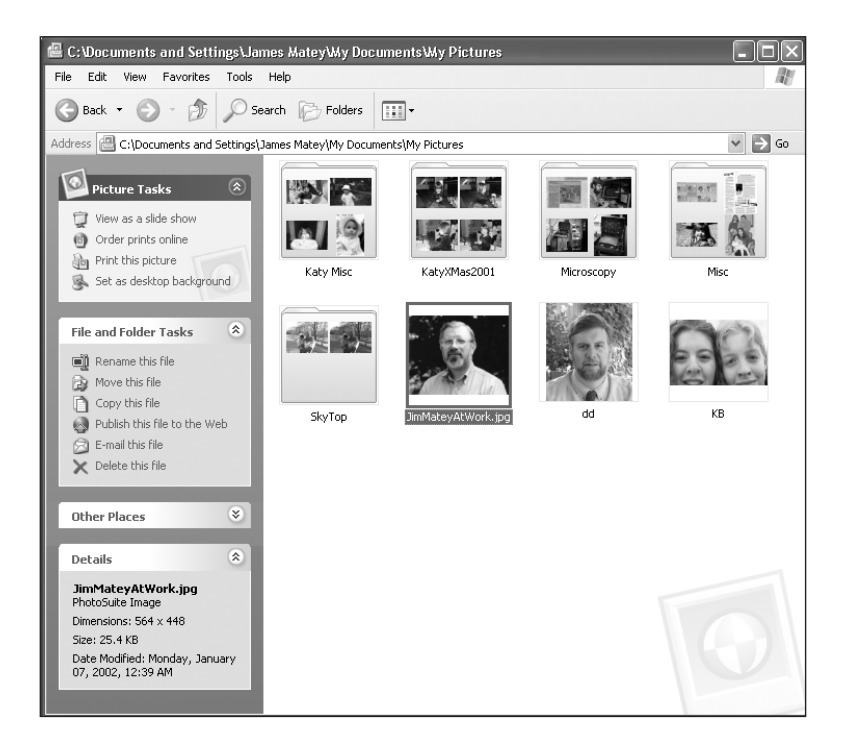

### FIGURE 5.12

Use the Windows Explorer View options to browse the My Pictures folder.

Click on the Folders button to alternate the left Explorer Bar panel between a hierarchical list of folders and the context-sensitive Taskbar. The Taskbar includes specific Picture Tasks for photo files, general File and Folder Tasks for all files, Other Places, and Details of the currently selected file.

Under Picture Tasks, you can view the contents of any folder as a slide show, and even order prints of your photos online.

You also can right-click on a file to see a pop-up menu with both general Explorer actions and picture-specific actions. Choose Properties to examine the image file characteristics. Select the Summary tab, and click on the Advanced button to display the information that the camera stored with each photo, including lens type and exposure time (see Figure 5.13).

Display the Properties dialog box for the photo file to review the information on how each photo was shot.

| DSC00002 Properties   | ?×                      |
|-----------------------|-------------------------|
| General Summary       |                         |
|                       |                         |
| Property              | Value                   |
| Image                 |                         |
| I Width               | 2048 pixels             |
| B Height              | 1536 pixels             |
| Horizontal Resolution | 72 dpi                  |
| Vertical Resolution   | 72 dpi                  |
| Bit Depth             | 24                      |
| 🗋 Frame Count         | 1                       |
| 🗋 Equipment Make      | SONY                    |
| 🗋 Camera Model        | CYBERSHOT               |
| Color Representation  | sRGB                    |
| 🗋 Flash Mode          | No Flash                |
| 🗋 Focal Length        | 8 mm                    |
| F-Number              | F/2.8                   |
| 🗋 Exposure Time       | 1/66 sec.               |
| ISO Speed             | ISO-100                 |
| 🗋 Metering Mode       | Center Weighted Average |
| Light Source          | Unknown                 |
| Exposure Program      | Normal                  |
| Exposure Compensation | 0 step 📉                |
|                       | << Simple               |
| ОК                    | Cancel Apply            |

You can organize your pictures using folders and shortcuts. For example, you might keep all your vacation photos in a Vacation folder, with subfolders for each year. If you decide that you want to create a highlights slide show, you could select and Copy photos of interest, move to a Highlights folder, and then use Paste Shortcut to create shortcuts to the originals in the Highlights folder. Your originals remain in place, and the shortcuts take up little space.

If you choose to store photo files in other folders besides My Pictures, Windows Explorer can provide the same kinds of View options as Filmstrip or Thumbnails. You also can customize a folder as a Photo Album by using the Customize tab in its Properties dialog box.

## DV Video Editing with Windows Movie Maker

As with digital photos and the My Pictures folder, Windows XP provides built-in support for browsing and viewing video files in the My Videos folder.

Windows also includes the Windows Movie Maker application to capture, edit, and export video from DV digital cameras over a FireWire/IEEE 1394 port. You can edit and save movies, download them to a portable device, and share them over the web.

## **Browsing Video in the My Video Folder**

Just as the My Pictures folder is enhanced with built-in photo-viewing capabilities, Windows XP also includes a My Video folder enhanced for browsing video clips (see Figure 5.14). As with pictures, Windows Explorer automatically provides these enhancements for any folder containing video files, as shown by the filmstrip watermark at the bottom-right corner of the Explorer window.

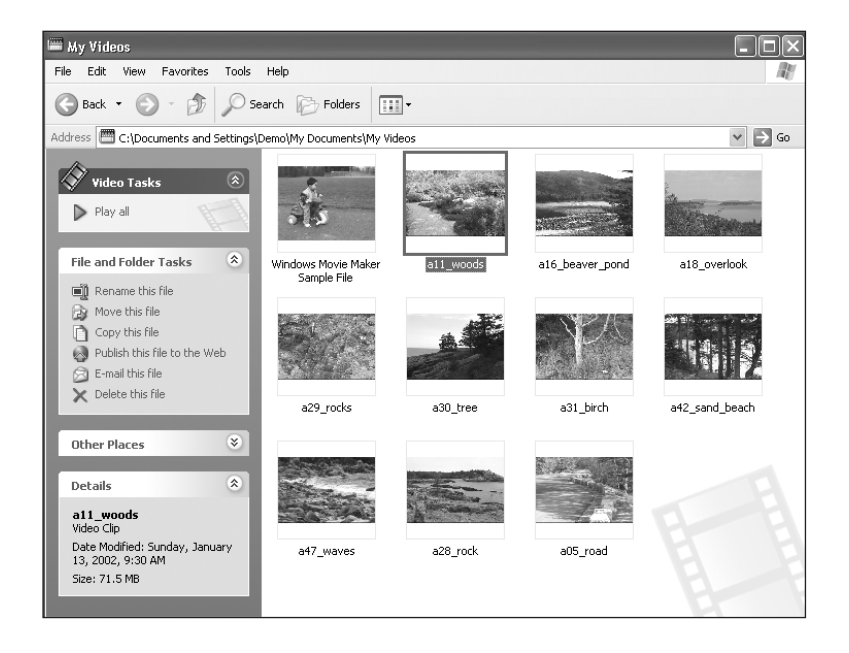

#### FIGURE 5.14

Windows Explorer provides enhanced capabilities for viewing the My Videos folder.

The My Video folder works much like the My Pictures folder, with a thumbnail for each file displaying a single frame of the video sequence. You can organize your videos using the same methods you use for your pictures—including renaming, moving, copying, publishing to the web, emailing, and deleting. You can select and play back single videos or all the videos in a folder.

### **About Windows Movie Maker**

Windows Movie Maker is the basic video-editing tool built into recent versions of Windows. It is normally found under Accessories in the Start menu. With Movie Maker for Windows XP, you can import media files, capture video from DV camcorders or record from other devices, and import and edit clips into projects; you can then export your movie to a video file, copy it to a portable device, or post it to a web site.

## **Capturing from DV with Windows Movie Maker**

A Movie Maker project is built around a collection of media material. You can import video, audio, and still images in a variety of formats. You also can capture video, audio, and stills from any available input devices, including digital and analog sources. Movie Maker can record to files from digital camcorders with FireWire or USB connections.

When you attach and turn on your digital camcorder, Windows recognizes the type of device and adds it as an icon to the Taskbar. Note that unlike with digital cameras, a camcorder is not treated like a disk device, so you cannot browse its contents in Windows Explorer.

To start capturing, pull down the File menu and choose Record to display the Record dialog box (see Figure 5.15). Use the Change Device button to select between multiple input devices as available on your system, and the available options change according to the selected device. Use the Record drop-down menu to select between recording Video only, Audio only, or Video and Audio.

#### FIGURE 5.15

Use the Record dialog box in Windows Movie Maker to capture input material from a DV camcorder.

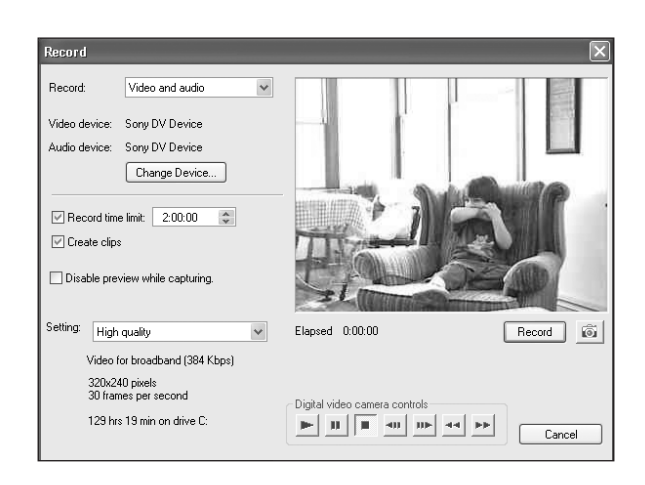

You also can set a Record time limit and use the Create Clips check box to have Movie Maker split the input recording into individual clips based on recognizing scene transitions.

Movie Maker always records files in Windows Media format. Also use the Setting drop-down menu to choose the compression type: Low, Medium, or High Quality; or choose Other to select specific target data rates for dial-up to broadband web streaming, or for PDA devices.

For digital camcorders connected by a FireWire interface, you can use the play controls to play the tape and position it to the start of the material that you want to control.

Finally, click on Record to start recording to disk. Press Stop to finish recording the clip.

In the Timeline view, you also can record audio clips by pulling down the File menu and choosing Record Narration. The audio source can be any source on your computer, including microphone or line input, an audio CD, or the output of your sound mixer.

If you already have audio or video clips from another source in your system, you can use the Import menu item to add them to your collection to use in the movie.

## **Editing Your Movie**

When you have imported and recorded your clip collection, you then assemble your movie into the Storyboard area at the bottom of the window. You also can use the View menu to switch to a Timeline view to precisely control the overlap of the different streams (see Figure 5.16).

As you work with clips, you can edit their order by dragging them on the Storyboard or Timeline. Use the Clip menu to Trim, Split, and Combine adjacent clips. Select Set Start Trim Point, and a set of movable sliders appears at each end of the clip. Move the sliders to set the trim points, and the video display changes to display the frame at the current trim point.

To create a transition between adjacent clips, drag the second clip so that it overlaps the first. Movie Maker automatically creates a dissolve transition from the first clip to the second for the duration of the overlap. Use the Zoom buttons on the left of the Timeline to zoom in and out for more control.

Use the Timeline display for more precise control while editing your movie.

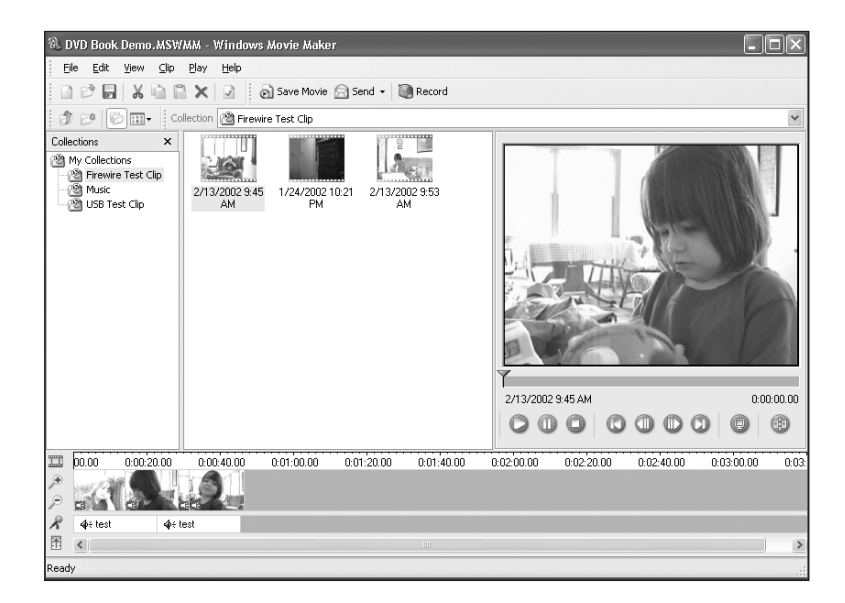

As you edit, you can use the play controls under the video window to preview the entire duration of the assembled clips, or drag the slider to move to a specific section of the movie. You also can use the Play menu options to work your way through the movie scene by scene or even frame by frame.

## **Exporting Your Movie**

After previewing your movie, you can export it to disk, and play and share it by writing it to CD or copying it to a portable device, such as a PocketPC handheld. You also can save a movie directly to a web site, or send it by email.

Pull down the File menu, and choose Save Movie to use the Save Movie dialog box to select the output video file format (see Figure 5.17). You can export to a Windows Media file and choose the compression format and target data rate, or save the movie as a DV-AVI file in DV NTSC or PAL format. You also can supply properties information that can be displayed in the browser window for the My Videos folder. After the video clip has been saved, you can use Windows Media Player to play back the movie.

You can also use the Send Movie to menu option to send the movie to a web server or via email. Especially for email, make sure you compress it to a reasonably small size.

| Setting:            | High quality                           |
|---------------------|----------------------------------------|
| Profile:            | Video for broadband (384 Kbps)         |
| Video Profile:      | 320x240 pixels<br>30 frames per second |
| File size:          | 2.0 MB                                 |
| Download time:      | 0:10:02 28.8 Kbps (modem)              |
|                     | 0:05:09 56 Kbps (modem)                |
|                     | 0:02:15 128 Kbps (high speed)          |
| Display information | n                                      |
| Title: DV           | D Book Demo                            |
| Author: jma         | atey                                   |
| Date: 5             | /28/2002 V Rating: NR                  |
| ) association: D    | monstration for DVD book               |

Use the Save Movie dialog box to export your movie in Windows Media or DV-AVI format.

## **Summary**

This chapter provided a walkthrough for using Windows XP on a PC to import, organize, edit, and export digital media. On a system with the appropriate USB and FireWire ports and recordable disc burners, you can record data files to CD and DVD; import and browse digital photos; and import, edit, and save video and audio movies.

Windows XP provides built-in support for accessing digital cameras via the USB port and digital camcorders via the FireWire (and USB ports), as well as capturing from other analog video and audio devices using compatible hardware. Windows Explorer also provides enhancements for browsing and viewing folders of still image files and motion video clips.

You also can use Windows Movie Maker to perform basic video editing to prepare clips for importing into DVD authoring tools.

Now that you have explored how to connect to digital media hardware devices and access them on the Macintosh and under Windows, you can move on to Part II, "Exploring DVDs on Your Computer" to play movies on DVD and explore how they were designed.

You can then use these capabilities to import and prepare your own video, audio, and still image media content, and use the tools described in Part III, "Automated DVD Authoring" to quickly create your own DVD production, complete with navigational menus and slide shows.